# **GARMIN**.

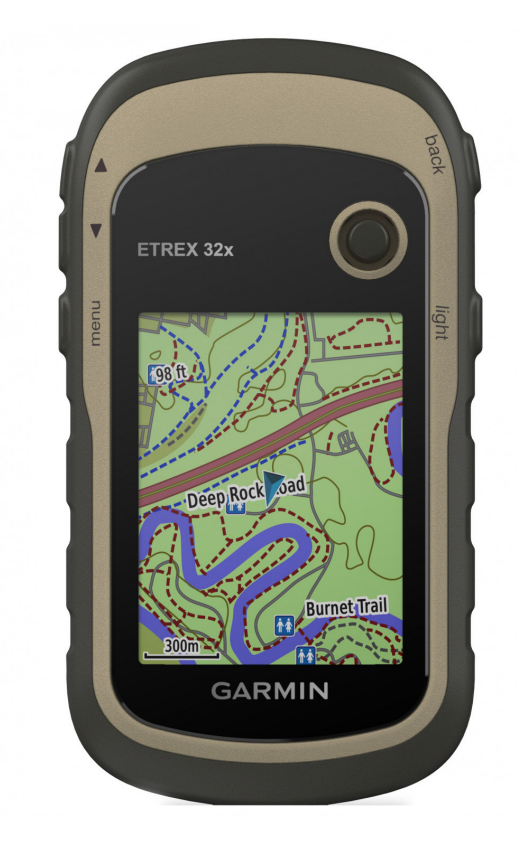

# ETREX<sup>®</sup> 22X/32X Használati útmutató

# Tartalomjegyzék

| Bevezető                                                                                                    | 1                                                                                                    |
|----------------------------------------------------------------------------------------------------|----------------------------------------------------------------------------------------------------|
| Kezelőgombok                                                                                                    | 1                                                                                                    |
| Akkumulátor/elem tudnivalók                                                                                                    | 1                                                                                                    |
| AA-s ceruzaakkukelemek telepítése                                                                                                    | 1                                                                                                    |
| Akkumulátor (elem) tínus kiválasztása                                                                                                    | 1                                                                                                    |
| Akkumulátoros működési idő megbosszabbítása                                                                                                    | 1                                                                                                    |
|                                                                                                    | ا                                                                                                    |
| Епегдіатакагекоз игетітой рекарсзоназа                                                                                                    | 1                                                                                                    |
| Tárolás hosszabb időre                                                                                                    | 1                                                                                                    |
| Készülék bekapcsolása                                                                                                    | 1                                                                                                    |
| Műholdas kapcsolat létesítése                                                                                                    | 1                                                                                                    |
| Háttérvilágítás bekapcsolása                                                                                                    | 1                                                                                                    |
| Belénés a főmenübe                                                                                                    | 1                                                                                                    |
| Hoya2 manü                                                                                                    | 1                                                                                                    |
|                                                                                                    | ا                                                                                                    |
| Helyszinnez közeli masik nelyszin keresese                                                                                                    | 1                                                                                                    |
| Utpontok                                                                                                    | 1                                                                                                    |
| Utpont létrehozása                                                                                                    | 2                                                                                                    |
| Útpont kivetítése                                                                                                    | 2                                                                                                    |
| Navigálás útponthoz                                                                                                    | 2                                                                                                    |
| Helvszín keresése név szerint                                                                                                    | 2                                                                                                    |
| Líthont szerkesztése                                                                                                    | 2                                                                                                    |
| L'Itoont törlése                                                                                                    | <u>-</u>                                                                                                    |
|                                                                                                    | 2                                                                                                    |
|                                                                                                    | Z                                                                                                    |
| Utvonalak                                                                                                    | 2                                                                                                    |
| Utvonal létrehozása                                                                                                    | 2                                                                                                    |
| Útvonal megtekintése a térképen                                                                                                    | 2                                                                                                    |
| Navigáció mentett útvonal mentén                                                                                                    | 2                                                                                                    |
| Aktív útvonal megtekintése                                                                                                    | 2                                                                                                    |
| l'Itvonal nevének szerkesztése                                                                                                    | 2                                                                                                    |
| L'Ityonal szerkesztése                                                                                                    | <u>2</u><br>ວ                                                                                                    |
|                                                                                                    | ے                                                                                                    |
|                                                                                                    | Z                                                                                                    |
| Utvonal menetirányának megfordítása                                                                                                    | 2                                                                                                    |
| Navigáció leállítása                                                                                                    | 2                                                                                                    |
| Nyomyonal                                                                                                    | 2                                                                                                    |
| Nyonivonai                                                                                                    | Z                                                                                                    |
| Nyomvonal naplóadatok rögzítése                                                                                                    | 2<br>2                                                                                                    |
| Nyomvonal naplóadatok rögzítése<br>Aktuális nyomvonal megtekintése                                                                                                    | 2<br>2<br>3                                                                                                    |
| Nyomvonal naplóadatok rögzítése<br>Aktuális nyomvonal megtekintése<br>Aktuális nyomvonal megtekintése                                                                                                    | 2<br>2<br>3<br>3                                                                                                    |
| Nyomvonal naplóadatok rögzítése<br>Aktuális nyomvonal megtekintése<br>Aktuális nyomvonal mentése<br>Navigáció mentett nyomvonal mentén                                                                                                    | 2<br>3<br>3                                                                                                    |
| Nyomvonal naplóadatok rögzítése<br>Aktuális nyomvonal megtekintése<br>Aktuális nyomvonal mentése<br>Navigáció mentett nyomvonal mentén                                                                                                    | 2<br>3<br>3<br>3                                                                                                    |
| Nyomvonal naplóadatok rögzítése<br>Aktuális nyomvonal megtekintése<br>Aktuális nyomvonal mentése<br>Navigáció mentett nyomvonal mentén<br>Aktuális nyomvonal adatainak törlése                                                                                                    | 2<br>3<br>3<br>3<br>3                                                                                                    |
| Nyomvonal naplóadatok rögzítése<br>Aktuális nyomvonal megtekintése<br>Aktuális nyomvonal mentése<br>Navigáció mentett nyomvonal mentén<br>Aktuális nyomvonal adatainak törlése<br>Nyomvonal törlése                                                                                                    | 2<br>3<br>3<br>3<br>3<br>3                                                                                                    |
| Nyomvonal naplóadatok rögzítése<br>Aktuális nyomvonal megtekintése<br>Aktuális nyomvonal mentése<br>Navigáció mentett nyomvonal mentén<br>Aktuális nyomvonal adatainak törlése<br>Nyomvonal törlése<br>Nyomvonal beállítások                                                                                                    | 2<br>3<br>3<br>3<br>3<br>3<br>3                                                                                                    |
| Nyomvonal naplóadatok rögzítése<br>Aktuális nyomvonal megtekintése<br>Aktuális nyomvonal mentése<br>Navigáció mentett nyomvonal mentén<br>Aktuális nyomvonal adatainak törlése<br>Nyomvonal törlése<br>Nyomvonal beállítások<br>További térképek beszerzése                                                                                                    | 2<br>3<br>3<br>3<br>3<br>3<br>3<br>3                                                                                                    |
| Nyomvonal naplóadatok rögzítése<br>Aktuális nyomvonal megtekintése<br>Aktuális nyomvonal mentése<br>Navigáció mentett nyomvonal mentén<br>Aktuális nyomvonal adatainak törlése<br>Nyomvonal törlése<br>Nyomvonal beállítások<br>További térképek beszerzése<br>Keresés cím szerint                                                                                                    | 2<br>3<br>3<br>3<br>3<br>3<br>3<br>3<br>3<br>3                                                                                                    |
| Nyomvonal naplóadatok rögzítése<br>Aktuális nyomvonal megtekintése<br>Aktuális nyomvonal mentése<br>Navigáció mentett nyomvonal mentén<br>Aktuális nyomvonal adatainak törlése<br>Nyomvonal törlése<br>Nyomvonal beállítások<br>További térképek beszerzése<br>Keresés cím szerint                                                                                                    | 2<br>3<br>3<br>3<br>3<br>3<br>3<br>3<br>3<br>3                                                                                                    |
| Nyomvonal naplóadatok rögzítése                                                                                                    | 2<br>3<br>3<br>3<br>3<br>3<br>3<br>3<br>3<br>3<br>3<br>3                                                                                                    |
| Nyomvonal naplóadatok rögzítése<br>Aktuális nyomvonal megtekintése<br>Aktuális nyomvonal mentése<br>Navigáció mentett nyomvonal mentén<br>Aktuális nyomvonal adatainak törlése<br>Aktuális nyomvonal adatainak törlése<br>Nyomvonal törlése<br>Nyomvonal beállítások<br>További térképek beszerzése<br>Keresés cím szerint                                                                      | 2<br>3<br>3<br>3<br>3<br>3<br>3<br>3<br>3<br>3<br>3<br>3<br>3                                                                                                    |
| Nyomvonal naplóadatok rögzítése<br>Aktuális nyomvonal megtekintése<br>Aktuális nyomvonal mentése<br>Navigáció mentett nyomvonal mentén<br>Aktuális nyomvonal adatainak törlése<br>Aktuális nyomvonal adatainak törlése<br>Nyomvonal törlése<br>Nyomvonal beállítások<br>További térképek beszerzése<br>Keresés cím szerint<br>Navigáció<br>Navigálás az úti célhoz<br>"Mutat és megy" navigáció | 2<br>3<br>3<br>3<br>3<br>3<br>3<br>3<br>3                                                                                                    |
| Nyomvonal naplóadatok rögzítése<br>Aktuális nyomvonal megtekintése<br>Aktuális nyomvonal mentése<br>Navigáció mentett nyomvonal mentén<br>Aktuális nyomvonal adatainak törlése<br>Nyomvonal törlése<br>Nyomvonal beállítások<br>További térképek beszerzése<br>Keresés cím szerint<br>Navigálás az úti célhoz<br>"Mutat és megy" navigáció                                                      | 2<br>3<br>3<br>3<br>3<br>3<br>3<br>3<br>3<br>3<br>3<br>3<br>3<br>3<br>3<br>3<br>3<br>3<br>3                                                                                                    |
| Nyomvonal naplóadatok rögzítése                                                                                                    | 2<br>                                                                                                    |
| Nyomvonal naplóadatok rögzítése                                                                                                    | 2<br>3<br>3 |
| Nyomvonal naplóadatok rögzítése                                                                                                    | 2<br>3<br>3<br>3<br>3<br>3<br>3<br>3<br>3<br>3<br>3<br>3<br>3<br>3<br>3<br>3<br>3<br>3<br>3<br>3                                                                                                    |
| Nyomvonal naplóadatok rögzítése                                                                                                    | 2<br>3<br>3<br>                                                                                                    |
| Nyomvonal naplóadatok rögzítése                                                                                                    | 2<br>                                                                                                    |
| Nyomvonal naplóadatok rögzítése                                                                                                    | 22<br>23<br>33<br>33<br>33<br>33<br>33<br>33<br>33<br>33                                                                                                    |
| Nyomvonal naplóadatok rögzítése                                                                                                    |                                                                                                    |
| Nyomvonal naplóadatok rögzítése                                                                                                    | 22<br>23<br>33<br>33<br>33<br>33<br>33<br>33<br>33<br>33                                                                                                    |
| Nyomvonal naplóadatok rögzítése                                                                                                    | 2222233<br>33333<br>333333333333333333333333                                                                                                    |
| Nyomvonal naplóadatok rögzítése                                                                                                    | 2222233<br>333333333333333333333333333333                                                                                                    |
| Nyomvonal naplóadatok rögzítése                                                                                                    | 22<br>23<br>33<br>33<br>33<br>33<br>33<br>33<br>33<br>33                                                                                                    |
| Nyomvonal naplóadatok rögzítése<br>Aktuális nyomvonal megtekintése<br>Aktuális nyomvonal mentése<br>Navigáció mentett nyomvonal mentén<br>Aktuális nyomvonal adatainak törlése<br>Nyomvonal törlése                                                                                                    | 22<br>23<br>33<br>33<br>33<br>33<br>33<br>33<br>33<br>33<br>33<br>33<br>33<br>3                                                                                                    |
| Nyomvonal naplóadatok rögzítése<br>Aktuális nyomvonal megtekintése                                                                                                    | 22<br>23<br>33<br>33<br>33<br>33<br>33<br>33<br>33<br>33                                                                                                    |
| Nyomvonal naplóadatok rögzítése                                                                                                    |                                                                                                    |
| Nyomvonal naplóadatok rögzítése                                                                                                    | 22<br>23<br>33<br>33<br>33<br>33<br>33<br>33<br>33<br>33<br>33<br>33<br>33<br>3                                                                                                    |
| Nyomvonal naplóadatok rögzítése                                                                                                    | 22<br>23<br>33<br>33<br>33<br>33<br>33<br>33<br>33<br>33                                                                                                    |
| Nyomvonal naplóadatok rögzítése                                                                                                    | 22<br>23<br>33<br>33<br>33<br>33<br>33<br>33<br>33<br>33                                                                                                    |
| Nyomvonal naplóadatok rögzítése                                                                                                    | 22<br>23<br>33<br>33<br>33<br>33<br>33<br>33<br>33<br>33                                                                                                    |
| Nyomvonal naplóadatok rögzítése                                                                                                    |                                                                                                    |
| Nyomvonal naplóadatok rögzítése                                                                                                    | 22<br>23<br>33<br>33<br>33<br>33<br>33<br>33<br>33<br>33                                                                                                    |

| Geoládák letöltése számítógép használatával                           | 5      |
|-----------------------------------------------------------------------|--------|
| Navigálás geoládához                                                  | 5      |
| Kísérlet naplózása                                                    | 5      |
| chirp™                                                                | 5      |
| chirp keresés engedélyezése                                           | 5      |
| Adatok továbbítása és letöltése vezeték nélküli kapcsolaton keresztül | 5      |
| Közelségi riasztás beállítása                                         | 5      |
| Terület méretének kiszámítása                                         | 5      |
| Műhold oldal                                                          | 5      |
| GPS műholdas beállítások                                              | 5      |
| Garmin kalandok                                                       | 6      |
| Adatok letöltése BaseCamp szoftverre                                  | 6      |
| Kaland letrenozasa                                                    | 6      |
| Kalandra tel!                                                         | b      |
| VIRB® lavvezeno nunkcio                                               | 0      |
| Tovabbi Fomenu eszkozok                                               | 0      |
| Készülék személyre szabása                                            | 6      |
| Háttérvilágítás fényerejének beállítása                               | 6      |
| Főmenü személyre szabása                                              | 6      |
| Oldalsorrend megváltoztatása                                          | 6      |
| Uldal nozzaddasa                                                      | 6      |
|                                                                       | 6      |
| Audumezok szemelyre szabasa                                           | (<br>- |
| Adatmezok                                                             | 1      |
| FTOIIIOK                                                              | 0      |
| Egyeui promi letteriozasa                                             | 0<br>0 |
| PTOIII KIValdS2ldSd                                                   | 0<br>0 |
| Profil törlése                                                        | 0<br>Q |
| Rendszerbeállítások                                                   | ٥<br>م |
| GPS és egyéb műholdas rendszerek                                      | o      |
| Kijelző beállítások                                                   | 8      |
| Készülékhangok beállítása                                             | 8      |
| Mértékegységek beállítása                                             | 8      |
| ldő beállítások                                                       | 8      |
| Helyformátum beállítások                                              | 9      |
| Útvonaltervezés beállításai                                           | 9      |
| Magasságmérő beállításai                                              | 9      |
| Tengeri beállítások                                                   | 9      |
| Tengeri riasztások beállítása                                         | 9      |
| Adatok visszaállítása                                                 | 9      |
| Készülékinformációk                                                   | 9      |
| Termékfrissítések                                                     | 9      |
| Garmin Express telepítése                                             | 9      |
| Készülék regisztrálása                                                | 9      |
| E-címke szabályozási és megfelelőségi információk                     | 9      |
| Ápolás, tisztítás                                                     | 9      |
| Készülék tisztítása                                                   | .10    |
| Adatkezelés                                                           | .10    |
| Memóriakártya telepítése                                              | .10    |
| Készülék csatlakoztatása a számítógéphez                              | .10    |
| Fájlok letöltése a készülékre                                         | .10    |
| Fájlok törlése                                                        | .10    |
| USB-kapcsolat bontása                                                 | .10    |
| Műszaki adatok                                                        | .10    |
| Függelék                                                              | .11    |
| Opcionális kiegészítők                                                | . 11   |
| ANT+ mérők párosítása                                                 | . 11   |
| Tippek az ANT+ kiegészítő párosításához                               | . 11   |
| Hibaelhárítás                                                         | . 11   |
| Újraindítás lefagyás esetén                                           | . 11   |
| Gyári beállítások visszaállítása                                      | . 11   |
| Garmin ügyfélszolgálat                                                | . 11   |
| Tárgymutató                                                           | .12    |
|                                                                       |        |

# Bevezető

#### **▲ VIGYÁZAT!**

A termékkel kapcsolatos figyelmeztetésekért és egyéb fontos információkért lásd a *Fontos Biztonsági és Termékinformációk* útmutatót a termék dobozában.

# Kezelőgombok

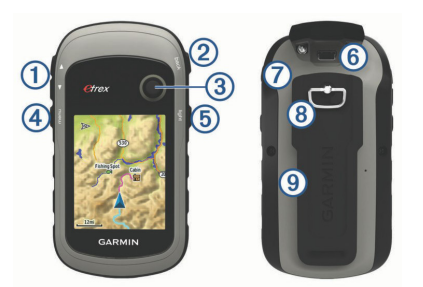

| 1 | Nagyító-kicsinyító gombok. Ezeket megnyomva kicsinyíthetünk, na-<br>gyíthatunk a térképen.                                                                   |
|---|----------------------------------------------------------------------------------------------------|
| 2 | back gomb. Megnyomásával visszatérhetünk az előző menübe.                                                                                                    |
| 3 | Thumb Stick™ vezérlő hüvelykujjkar. Mozgassuk a kívánt irányba a<br>görgetéshez vagy adott tétel kijelöléséhez. Megnyomásával kiválaszt-<br>hatjuk a tételt. |
| 4 | menu gomb. Megnyomásával megnyithatjuk az adott oldal menüjét.<br>Kétszeri megnyomásával visszatérünk a főmenüre.                                            |
| 5 | <sup>(1)</sup> Nyomjuk meg a háttérvilágítás beállításához.<br>Nyomjuk le hosszan a készülék ki-/bekapcsolásához.                                            |
| 6 | Mini-USB port (esővédő sapka alatt).                                                                                                    |
| 7 | Akkumulátor fedél.                                                                                                    |
| 8 | Akkumulátor fedelének zárógyűrűje.                                                                                                    |
| 9 | Felszerelést elősegítő lap.                                                                                                    |
|   |                                                                                                    |

# Akkumulátor/elem tudnivalók

#### **VIGYÁZAT!**

A készülék üzemi hőmérséklete meghaladhatja egyes akkumulátorok használati tartományát. Az alkáli elemek nagy hőmérsékleten felrepedhetnek.

#### FIGYELEM!

Az alkáli elemek a hőmérséklet csökkenésével teljesítményük jelentős részét elveszítik. Ha a készüléket fagypont alatti hőmérsékleten használjuk, tegyünk bele inkább lítium akkumulátorokat.

#### AA-s ceruzaakkuk, -elemek telepítése

A kézi készülék két (a csomag részét nem képező) AA-s akkumulátorral működik. A legjobb eredményekért használjunk NiMH vagy lítiumos akkumulátorokat.

- Forgassuk a D-gyűrűt az óra járásával ellentétes irányba, majd húzzuk fel a fedél eltávolításához.
- 2 Helyezzünk be kettő darab AA-s akkut, figyelve a polaritásra.

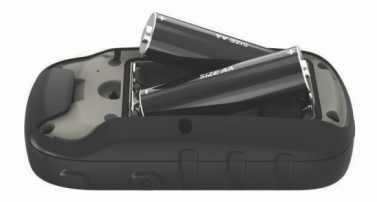

3 Helyezzük vissza az akkumulátor fedelét, majd forgassuk a D-gyűrűt az óra járásával megegyező irányba.

#### Akkumulátor (elem) típus kiválasztása

- 1 A főmenüben válasszuk a **Beállítások > Rendszer > Akkumulátor** típus pontot.
- 2 Válasszunk az Alkáli, Lítiumos vagy Újratölthető NiMH közül.

#### Akkumulátoros működési idő meghosszabbítása

Számos módon hozzájárulhatunk, hogy a készülék a lehető leghoszszabb ideig működjön egyetlen töltéssel.

- Csökkentsük a háttérvilágítás fényerejét (Háttérvilágítás fényerejének beállítása, 1. oldal).
- Csökkentsük a háttérvilágítás kikapcsolás késleltetési idejét (Kijelző beállítások, 8. oldal).
- Állítsuk a készüléket energiatakarékos üzemmódba (Energiatakarékos üzemmód bekapcsolása, 1. oldal).
- Csökkentsük a térképadatok kirajzolási sebességét (Térkép beállítások, 4. oldal).
- Kapcsoljuk ki a GLONASS-t (GPS és egyéb műholdas rendszerek, 8. oldal).

#### Energiatakarékos üzemmód bekapcsolása

Az akkumulátoros működési időt meghosszabbíthatjuk a készülék energiatakarékos módba állításával.

Válasszuk a **Beállítások > Kijelző > Energiatakarékos mód > Be** pontot.

Energiatakarékos üzemmódban a képernyő a háttérvilágítás kikapcsolásával egyidejűleg kikapcsol. A  $\bigcirc$  kiválasztásával bekapcsolhatjuk a képernyőt, a  $\bigcirc$  kétszeri megérintésével pedig megtekinthetjük az állapotjelző oldalt.

#### Tárolás hosszabb időre

Amikor a készüléket több hónapra szeretnénk tárolni, vegyük ki belőle az akkumulátorokat. A tárolt adatok az akkumulátorok kivételével nem vesznek el.

# Készülék bekapcsolása

Tartsuk lenyomva a 🕛-t.

#### Műholdas kapcsolat létesítése

A készüléknek műholdas kapcsolat létesítéséhez 30 - 60 másodpercre van szüksége.

- 1 Menjünk fedetlen, szabad területre.
- 2 Szükség esetén kapcsoljuk be a készülék.
- 3 Várjunk, amíg a műholdas kapcsolat létrejön.
  - A ? ikon villog, miközben a készülék meghatározza a tartózkodási helyünket. A **111** ikon a műholdas kapcsolat jelerősségét mutatja.

# Háttérvilágítás bekapcsolása

Nyomjuk meg bármelyik gombot a háttérvilágítás bekapcsolásához. A háttérvilágítás automatikusan bekapcsol, ha a készülék figyelmeztetést vagy üzenetet jelenít meg.

# Belépés a főmenübe

A főmenü számos eszközhöz és beállítási képernyőhöz biztosít hozzáférést az útpontok, tevékenységek, útvonalak és sok más funkció testreszabásához (*További főmenü eszközök, 6. oldal*).

Bármely oldalról nyomjuk meg kétszer a menu gombot.

# Útpontok, útvonalak és nyomvonalak

#### Hova? menü

A *Hova*? menü segítségével megkereshetünk egy kívánt úti célt, ahová elnavigálhatunk. Nem minden *Hova*? kategória érhető el az összes területen és térképen.

#### Eltérő keresési körzet kijelölése

- 1 Válasszuk a Hova? pontot, nyomjuk meg a menu gombot, majd válasszuk a Keresés a közelben pontot.
- 2 Válasszunk a megjelenő lehetőségek közül.
- **3** Válasszuk ki a kívánt helyszínt.

#### Útpontok

Az útpontok a készülékkel rögzített és tárolt helyszínek. Az útpontok jelölhetik a jelenlegi tartózkodási helyünket, illetve azt, hogy éppen hová megyünk, hol voltunk. A helyszínekhez részletes adatokat adhatunk meg, például nevet, magasságot, mélységet. A készülékhez útpontokat magában foglaló .gpx fájlt adhatunk hozzá a fájl a GPX mappába történő helyezésével (*Fájlok letöltése a készülékre, 10. oldal*).

#### Útpont létrehozása

Aktuális pozíciónkat útpontként menthetjük el.

- 1 Válasszuk az Útpont kijelölése pontot.
- Amennyiben szükséges, válasszunk egy mezőt az útpont módosításához.
- 3 Válasszuk a Kész pontot.

#### Útpont kivetítése

Egy kijelölt hely és egy új hely közötti távolság, valamint irány kivetítésével új helyszínt hozhatunk létre.

- 1 Válasszuk az Útpont kezelő pontot.
- 2 Válasszunk egy útpontot.
- 3 Nyomjuk meg a menu gombot, majd válasszuk az Útpont kivetítése pontot.
- 4 Adjuk meg az irányt, majd válasszuk a Kész pontot.
- 5 Adjuk meg a kívánt mértékegységet.
- 6 Adjuk meg a távolságot, majd válasszuk a Kész pontot.
- 7 Válasszuk a Mentés pontot.

#### Navigálás útponthoz

- 1 Válasszuk a Hova? > Útpontok pontot.
- 2 Válasszunk egy útpontot.
- 3 Válasszuk az Indulj pontot.

#### Helyszín keresése név szerint

- Válasszuk a Hova? > Útpontok pontot, nyomjuk meg a menu gombot, majd válasszuk a Betűz pontot.
- 2 Adjuk meg a helyszín nevét vagy annak egy részét.
- 3 Válasszuk az Indulj pontot.

#### Útpont szerkesztése

- 1 Válasszuk az Útpont kezelő pontot.
- 2 Válasszunk egy útpontot.
- 3 Válasszuk ki a szerkeszteni kívánt tételt, például a nevet.
- 4 Adjuk meg az új adatokat, majd válasszuk az Indulj pontot.

#### Útpont törlése

- 1 Válasszuk az Útpont kezelő pontot.
- 2 Válasszunk egy útpontot.
- 3 Nyomjuk meg a menu gombot, majd válasszuk a Törlés pontot.

#### Útpont átlagolás

A fokozott pontosság érdekében pontosíthatunk a kívánt útpont helyszínén. A készülék átlagolás során számos mérést végez ugyanazon a helyszínen, ezek átlagolt értékét használja fel a pontosabb meghatározás érdekében.

- 1 Válasszuk az Útpont kezelő pontot.
- 2 Válasszunk egy útpontot.
- Nyomjuk meg a menu gombot, majd válasszuk a Helyszín átlagolás pontot.
- 4 Menjünk az útpont helyszínére.
- 5 Válasszuk az Indítás pontot.
- 6 Kövessük a képernyőn megjelenő utasításokat.
- 7 Amikor a megbízhatósági állapotjelző sáv eléri a 100%-ot, válasszuk a Mentés-t.

A legjobb eredmények érdekében négy-nyolc mérést végeztessünk a készülékkel az adott útpontnál, és várjunk legalább 90 percet a mérések között.

# Útvonalak

Az útvonal olyan útpontok vagy helyszínek sorozata, amely elvezet a végső úti célunkhoz.

#### Útvonal létrehozása

- 1 Válasszuk az Útvonaltervező > Útvonal létrehozása > Első pont kiválasztása.
- 2 Válasszunk kategóriát.

- 3 Válasszuk ki az útvonal első pontját.
- 4 Válasszuk a Felhasználás pontot.
- 5 A Következő pont kiválasztása pont kiválasztásával további pontokat adhatunk hozzá az útvonalhoz.
- 6 Nyomjuk meg a Vissza gombot az útvonal mentéséhez.

#### Útvonal megtekintése a térképen

- 1 Válasszuk az Útvonaltervező pontot.
- 2 Válasszuk ki a kívánt útvonalat.
- 3 Válasszuk a Térkép megtekintése pontot.

#### Navigáció mentett útvonal mentén

- 1 Válasszuk a Hova? > Útvonalak pontot.
- 2 Válasszuk ki a kívánt útvonalat.
- 3 Válasszuk az Indulj pontot.

#### Aktív útvonal megtekintése

- 1 Útvonalon történő navigálás során válasszuk ki az Aktív útvonal pontot.
- Válasszunk egy pontot az útvonalon a részletesebb adatok megtekintéséhez.

#### Útvonal nevének szerkesztése

- 1 Válasszuk az Útvonaltervező pontot.
- 2 Válasszuk ki a kívánt útvonalat.
- 3 Válasszuk a Név módosítása pontot.
- 4 Adjuk meg az új nevet.

#### Útvonal szerkesztése

- 1 Válasszuk az Útvonaltervező pontot.
- 2 Válasszuk ki a kívánt útvonalat.
- 3 Válasszuk az Útvonal szerkesztése pontot.
- 4 Válasszunk egy pontot.
- 5 Válasszunk az alábbi lehetőségek közül:
  - A pont megtekintéséhez a térképen, válasszuk az Ellenőrzés pontot.
  - Az útvonali pontok sorrendjének megváltoztatásához válasszuk a **Mozgatás fel** vagy **Mozgatás le** pontot.
  - Új pont hozzáadásához az útvonalhoz válasszuk a Beilleszt pontot.
  - Az új pont az aktuálisan szerkesztett pont elé kerül az útvonalban.
  - Az adott pont eltávolításához az útvonalról válasszuk az Eltávolít pontot.
- 6 Nyomjuk meg a back gombot az útvonal mentéséhez.

#### Útvonal törlése

- 1 Válasszuk az Útvonaltervező pontot.
- 2 Válasszuk ki a kívánt útvonalat.
- 3 Válasszuk az Útvonal törlése pontot.

#### Útvonal menetirányának megfordítása

Felcserélhetjük az útvonal kezdő- és végpontjait, így fordított irányban navigálhatunk végig rajta.

- 1 Válasszuk az Útvonaltervező pontot.
- Válasszuk ki a kívánt útvonalat.
- 3 Válasszuk az Útvonal megfordítása pontot.

#### Navigáció leállítása

Válasszuk a Hova? > Navigáció leállítása pontot.

#### Nyomvonal

A nyomvonal a megtett útvonalunkról készített felvétel. A nyomvonal napló a felvett útvonal mentén lévő pontok adatait tartalmazza, beleértve az egyes pontok elérésének idejét, azok helyszínét és magasságát. A készülék alapértelmezetten nyomvonal naplót hoz létre, amikor bekapcsolt készülékkel megyünk valahová.

#### Nyomvonal naplóadatok rögzítése

- 1 A főmenüben válasszuk a **Beállítások > Nyomvonalak > Nyom**vonal napló pontot.
- 2 Válasszunk a Rögzítés megjelenítés nélkül és a Rögzítés térképi

megjelenítéssel pontok közül. A Rögzítés térképi megjelenítéssel pont kiválasztása esetén a nyomvonalat egy vonal jelöli a térképen.

- 3 Válasszuk a Rögzítési mód pontot.
- 4 Válasszunk az alábbi lehetőségek közül:
  - Automata nyomvonal adatok rögzítése változó arányban a nyomvonal optimális leképezése érdekében.
  - Távolság –nyomvonal adatok megadott távolságon történő rögzítése.
  - Idő nyomvonal adatok megadott időben történő rögzítése.
- 5 Válasszuk a **Rögzítési köz** pontot.
- 6 Végezzünk el egy tevékenységet:
  - Amennyiben Rögzítési módként az Automata pontot választottuk, akkor adjuk meg, hogy a készülék gyakrabban vagy ritkábban rögzítse a nyomvonal adatokat.

**MEGJEGYZÉS!** A *Leggyakrabban* időköz kiválasztásával a készülék a legrészletesebben rögzíti a nyomvonal adatokat, azonban a memóriája is annál gyorsabban megtelik.

 Ha a Távolság vagy Idő pontot választottuk Rögzítési módként, adjuk meg a kívánt értéket.
 Miközben bekapcsolt készülékkel haladunk, nyomvonal naplóadatokat rögzít.

#### Aktuális nyomvonal megtekintése

- 1 Válasszuk a Nyomvonal kezelő > Aktuális nyomvonal pontot.
- 2 Válasszunk az alábbi lehetőségek közül:
  - Az aktuális nyomvonal megjelenítéséhez a térképen válasszuk a Térkép megtekintése pontot.
  - Az aktuális nyomvonal magassági grafikonjának megtekintéséhez válasszuk a Magassági grafikon pontot.

#### Aktuális nyomvonal mentése

- 1 Válasszuk a Nyomvonalkezelő > Aktuális nyomvonal pontot.
- 2 Válasszunk az alábbiak közül:
  - A Nyomvonal mentése ponttal a teljes nyomvonalat mentjük el.
  - A Nyomvonal-rész mentése ponttal az adott nyomvonal kiválasztott részét mentjük el.

#### Navigáció mentett nyomvonal mentén

- 1 Válasszuk a Merre? > Nyomvonalak pontot.
- 2 Válasszunk egy mentett pályát.
- 3 Válasszuk az Indulj pontot.

#### Aktuális nyomvonal adatainak törlése

Válasszuk a Nyomvonalkezelő > Aktuális nyomvonal > Aktuális nyomvonal - Aktuális nyomvonal-adatok törlése pontot.

#### Nyomvonal törlése

- 1 Válasszuk a Nyomvonalkezelő pontot.
- 2 Válasszuk ki a kívánt pályát.
- 3 Válasszuk a Töröl pontot.

#### Nyomvonal beállítások

#### Válasszuk a Beállítások > Nyomvonalak pontot.

- Nyomvonal napló: Nyomvonal adatok rögzítésének be- és kikapcsolása.
- **Rögzítési mód**: Nyomvonal adatok rögzítési módjának kiválasztása. Az *Automata* ponttal a nyomvonal adatok rögzítése változó arányban történik a nyomvonal optimális ábrázolása érdekében.
- **Rögzítési időköz**: Nyomvonal napló rögzítési időközének beállítása. A pontok gyakrabban történő rögzítésével pontosabb képet kapunk a nyomvonalról, de a nyomvonal napló tárhelye gyorsabban feltelik.
- Aktuális nyomvonal adatainak nullázása: A nyomvonal aktuális adatainak lenullázása.
- Különleges beállítások > Auto. archiválás: Automata archiválási módszert állíthatunk be a nyomvonalak elrendezésére. A készülék automatikusan menti és törli a nyomvonalakat.
- Különleges beállítások > Szín: A nyomvonalat jelölő vonal színének megváltoztatása a térképen.

# További térképek beszerzése

- 1 Forduljunk a Garmin ügyfélszolgálathoz.
- 2 Kattintsunk a **Térképek** fülre.
- 3 Kövessük a képernyőn megjelenő utasításokat.

#### Keresés cím szerint

Az opcionális City Navigator® térképek segítségével címekre kereshetünk rá.

- 1 Válasszuk a Hova? > Címek pontot.
- 2 Szükség esetén adjuk meg az ország vagy állam nevét.
- 3 Adjuk meg a várost vagy az irányítószámot. MEGJEGYZÉS! Nem minden térképadat teszi lehetővé az irányítószám szerinti keresést.
- 4 Válasszuk ki a kívánt várost.
- 5 Adjuk meg a házszámot.
- 6 Adjuk meg az utcanevet.

# Navigáció

Navigálhatunk útvonal, nyomvonal mentén, útponthoz, geoládához, illetve a készüléken elmentett bármely helyszínhez. Az úti célhoz való navigáláshoz használhatjuk a térképet vagy az iránytűt.

# Navigálás az úti célhoz

- 1 Válasszuk a Merre? pontot.
- 2 Válasszunk kategóriát.
- 3 Szükség esetén nyomjuk meg a **menu** gombot, majd válasszuk az **Betűz** pontot, és adjuk meg az úti célunk nevét, annak részét.
- 4 Válasszuk ki az úti célt.
- 5 Válasszuk az Indulj pontot.
- 6 Az útvonalunk magenta színű vonalként jelenik meg a térképen.
- 7 Navigáljunk a térkép (Navigáció térképpel, 4. oldal) vagy az iránytű (Navigálás az iránytűvel, 4. oldal) segítségével.

# "Mutat és megy" navigáció

Rámutathatunk egy távoli célra, és rögzítve a belőtt irányt, navigációt indíthatunk a megadott irányba.

**MEGJEGYZÉS!** A "Mutat és megy" kizárólag az eTrex 32x készülékkel érhető el.

- 1 Válasszuk a "Mutat és megy" pontot.
- 2 Mutassunk rá egy célra a készülékkel.
- 3 Válasszuk az Irány rögzítése > Útvonal beállítása pontot.
- 4 Navigáljunk az iránytűvel.

#### Célirány beállítások

Az iránytű beállításait testreszabhatjuk. Válasszuk a **Beállítások > Cél**irány pontot.

Kijelző: Az iránytűn megjelenített célirány típusát állíthatjuk be.

- Északi referencia: Beállíthatjuk az iránytű által az irány meghatározásának viszonyítási alapjaként használt északi referenciát.
- Menetvonal / Mutató: A térképen megjelenő mutató működését állíthatjuk be. Az irány az úti cél felé mutat. Az útirány mutatja a célállomáshoz vezető pálya-vonalhoz való viszonyunkat.
- **Iránytű**: Automatikusan átválthatunk elektromos iránytűről GPS-alapú iránytűre, ha huzamosabb ideig nagyobb sebességgel haladunk.

Iránytű kalibrálása Lásd Az iránytű kalibrálása, 4. oldal.

# Térkép

A kikon jelöli a tartózkodási helyünket a térképen. Utazás közben a kelmozdul és nyomvonal-adat naplót hoz létre ("morzsa" nyomot húz) maga után. A térképen megjelennek az útpontok nevei és szimbólumai. Amikor cél felé navigálunk, az útvonalunkat a térképen egy színes vonal jelöli.

#### Navigáció térképpel

#### FIGYELEM!

A készüléken lévő térképek utak és ösvények segítségével gyalogos és kerékpáros útvonalakat képes létrehozni, autós útvonalakat azonban nem.

- 1 Kezdjük meg a navigálást a célhoz.
- 2 Válasszuk a Térkép pontot.
- A A ikon jelöli a tartózkodási helyünket a térképen. Az útvonalunkat a térképen egy színes vonal jelöli.
- 3 Végezzünk el egy vagy több tevékenységet:
  - A Thumb Stick vezérlő hüvelykujjkar segítségével mozgassuk a kurzort a térképen a különböző területek megtekintéséhez.
  - A térképen történő nagyításhoz és kicsinyítéshez válasszuk a ▼ és ▲ pontokat.

#### Térkép tájolásának módosítása

- 1 Megjelenített térkép mellett nyomjuk meg a menu gombot.
- 2 Válasszuk a Térkép beállítás > Tájolás pontot.
- 3 Válasszunk az alábbiak közül:
  - Az Észak felé opcióval az északi irány mutat a képernyő teteje felé.
  - A Menetirányba opció esetén a térkép az aktuális haladási irány mindig a képernyő teteje felé mutat.
  - Az Autós mód opciót kiválasztva a térkép autós nézetben jelenik meg, és az aktuális haladási irány mindig a képernyő teteje felé mutat.

#### Távolságmérés a térképen

Megmérhetjük a térképen két pont közötti távolságot.

- 1 A térkép oldalon válasszunk egy helyt.
- 2 Nyomjuk meg a **menu** gombot, majd válasszuk a **Távolságmérés** pontot.
- 3 Mozgassuk a jelölőtűt egy másik helyre a térképen.

#### Térkép beállítások

#### Válasszuk a **Beállítások > Térkép** pontot.

- Tájolás: Beállíthatjuk a térkép megjelenítési módját az oldalon. Az Észak felé opcióval az északi irány mutat a képernyő teteje felé. A Menetirányba opció esetén a térkép felülnézetből jelenik meg, az aktuális haladási irány mindig a képernyő teteje felé mutat. Az Autós opció esetén a térkép 3D-s autós nézetben jelenik meg, és az aktuális haladási irány mindig a képernyő teteje felé mutat.
- Adatmezők: A térképen megjelenő adatmezőket és grafikonokat, valamint az iránytű, a magassági grafikon és a fedélzeti számítógép megjelenését szabhatjuk testre.
- Speciális térképi beállítások: A speciális térképi beállításokba (Térkép beállítások, 4. oldal) léphetünk a segítségével.
- Térképadatok: A készülékre aktuálisan feltöltött térképeket kapcsolhatjuk ki és be.

#### Speciális térképi beállítások

Válasszuk a **Beállítások > Térkép > Speciális térképi beállítások** pontot.

- Auto. zoom: A készülék automatikusan kiválasztja a megfelelő nagyítási szintet a térkép optimális használatához. A *Ki opció kiválasztásával saját* magunknak kell beállítanunk a nagyítási szintet.
- Nagyítási szintek: Beállíthatjuk, hogy a térképelemek melyik nagyítási szinten jelenjenek meg. A térképelemek csupán a beállított térkép nagyítási szint meghaladását követően jelennek meg.
- Betűméret: Kiválaszthatjuk a térképelemek szövegének betűméretét.
- Részletesség: Kiválaszthatjuk a térkép megjelenítési részletességét. Ha nagyobb a részletesség, akkor előfordulhat, hogy a megjelenítési sebesség csökken.
- Árnyékolt domborzat: Részletes domborzati formák megjelenítése a térképen (ha van) vagy árnyékolás kikapcsolása.

# Iránytű

Navigálás közben a **A** az úti célunk felé mutat függetlenül a haladási irányunktól. Ha a **A** az elektronikus iránytű teteje felé mutat, akkor közvetlenül az úti célunk felé haladunk. Amennyiben a **A** bármelyik egyéb irányba mutat, akkor forduljunk el egészen addig, amíg az iránytű teteje felé nem mutat.

#### Az iránytű kalibrálása

A készülék 3 tengelyű elektronikus iránytűvel van felszerelve (kizárólag eTrex 32x készülékek). Hosszú táv megtétele, hőmérsékleti változások, illetve akkumulátorcsere után ajánlott kalibrálnunk az iránytűt.

- Menjünk ki, távol a mágneses mezőket befolyásoló tárgyaktól, mint például kocsiktól, épületektől, légkábelektől.
- 2 Az iránytű oldalán nyomjuk meg a menu gombot.
- 3 Válasszuk az Iránytű kalibrálása > Indítás pontot.
- 4 Kövessük a képernyőn megjelenő utasításokat.

#### Navigálás az iránytűvel

Cél felé történő navigálás közben a 🛦 az úti célunk felé mutat függetlenül a haladási irányunktól.

- 1 Kezdjük meg a navigálást a célhoz (*Navigálás az úti célhoz, 3. oldal*).
- 2 Válasszuk az Iránytű pontot.
- 3 Forduljunk el egészen addig, amíg a A az iránytű teteje felé nem mutat, majd haladjunk a megadott irányba egészen az úti cél eléréséig.

#### Pálya mutató

A pálya mutató akkor a leghasznosabb, ha vízen, illetve olyan helyen navigálunk, ahol nem állja utunkat nagyobb akadály. Továbbá segíthet az útvonalhoz közel lévő veszélyek (például zátonyok, elsüllyedt kövek) elkerülésében.

A pálya mutató engedélyezéséhez az iránytű oldalán nyomjuk meg a menu gombot, majd válasszuk a Célirány beállítások > Menetvonal / Mutató > Pálya (CDI) pontot.

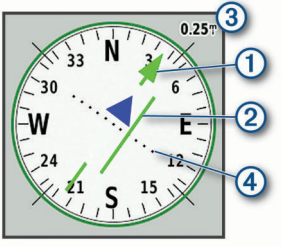

A pálya mutató ① jelzi az úti célhoz vezető pályavonalhoz való viszonyunkat. A letérés jelző (CDI) ② jelzi a pályáról (jobbra vagy balra) történő letérést. A méretarány ③ a letérés-jelző pontjai ④ közötti távolságot mutatja, ezek jelzik, hogy milyen távolságra tértünk le a pályáról.

# Magassági grafikon

**NE FELEDJÜK!** A magassági grafikon kizárólag eTrex 32x készülékeken érhető el.

Alapértelmezés szerint a magassági grafikon a megtett távolság alatt bekövetkező magasságbeli különbségeket jelöli. A magassági grafikon beállításai testreszabhatjuk (*Magassági grafikon beállításai, 4. oldal*). A grafikonon bármelyik pont kiválasztásával megtekinthetjük az adott pont részletes adatait.

#### Barometrikus magasságmérő kalibrálása

Manuálisan kalibrálhatjuk a barometrikus magasságmérőt, ha ismerjük a helyes tengerszint feletti magasságunkat, valamint barometrikus nyomást.

- Menjünk olyan helyre, amelynek ismerjük a magasságát és barometrikus nyomását.
- 2 Válasszuk a Magassági grafikon pontot, nyomjuk meg a menu gombot, majd válasszuk a Magasságmérő kalibrálása pontot.
- 3 Kövessük a képernyőn megjelenő utasításokat.

#### Magassági grafikon beállításai

A magassági grafikon oldalon nyomjuk meg a Menü gombot.

- Grafikon típus módosítása: A magassági grafikonon megjelenített adatok típusát állíthatjuk be.
- Nagyítási tartományok beállítása: A magasságmérő oldalon látható nagyítási tartományokat állíthatjuk tetszés szerint.
- Adatmezők módosítása: Testreszabhatjuk a magasságmérő adatmezőit.
- Nullázás: Magasságmérő adatainak nullázása, beleértve az útpont, pálya- és utazási adatokat.
- Magasságmérő kalibrálása: Lásd (Barometrikus magasságmérő kalibrálása, 4. oldal).
- Gyári értékek visszaállítása: Magasságmérő visszaállítása gyári értékekre.

# Fedélzeti számítógép

A fedélzeti számítógép mutatja az aktuális sebességünket, átlagsebességünket, a kilométer-számlálót, valamint egyéb hasznos statisztikai adatokat. Személyre szabhatjuk a fedélzeti számítógép elrendezését, irányítópultját, adatmezőit.

#### Fedélzeti számítógép beállításai

A fedélzeti számítógép oldalon nyomjuk meg a Menü gombot.

- Visszaállítás: Fedélzeti számítógép adatainak nullázása. Annak érdekében, hogy minél pontosabb adatokat kapjunk, minden utazás előtt állítsuk vissza a fedélzeti számítógépet.
- Nagy számok: A fedélzeti számítógép oldalon megjelenített számok méretének megváltoztatása.
- Adatmezők módosítása: Fedélzeti számítógép adatmezőinek testreszabása.
- Irányítópult módosítása: Az irányítópult témájának és a rajta megjelenített adatok megváltoztatása.
- **MEGJEGYZÉS!** Az irányítópult emlékszik a testreszabott beállításokra. Profilváltás esetén a beállítások nem vesztődnek el (*Profilok, 8. oldal*).
- Gyári értékek visszaállítása: Fedélzeti számítógép visszaállítása gyári értékekre.

# Oldal alapértelmezett beállításainak visszaállítása

- 1 Lépjünk az alapértelmezett beállításokra visszaállítani kívánt oldalra.
- 2 Nyomjuk meg a menu gombot, majd válasszuk az Alapbeállítások visszaállítása pontot.

# Főmenü funkciói és beállításai

# Geoládák

A geoláda-elrejtés és -keresés olyan kincsvadász tevékenység, amely során a játékosok geoládákat rejtenek el, illetve nyomok és GPS-adatok alapján kutatnak azok után.

#### Geoládák letöltése számítógép használatával

Számítógép segítségével manuálisan tölthetünk le geoládákat a készülékünkre (*Fájlok letöltése a készülékre, 10. oldal*). A geoláda fájlokat egy GPX fájlba helyezhetjük, majd importálhatjuk őket a készülékünk GPX mappájába. Amennyiben a geocaching.com oldalon prémium előfizetéssel rendelkezünk, akkor a "pocket query" (csomag lekérés) funkció segítségével egy nagyobb csoportban, egyetlen GPX fájlként is feltölthetjük a geoládákat készülékünkre.

- Csatlakoztassuk a készüléket a számítógéphez egy USB kábel segítségével.
- 2 Lépjünk fel a www.geocaching.com oldalra.
- 3 Szükség esetén hozzunk létre felhasználói fiókot.
- 4 Jelentkezzünk be.
- 5 Kövessük a geocaching.com oldalon megjelenő utasításokat a geoládák kereséséhez és számítógépünkre való letöltéséhez.

#### Navigálás geoládához

- 1 Válasszuk a Geoládák pontot.
- 2 Válasszunk ki egy geoládát.

3 Válasszuk az Indulj pontot.

#### Kísérlet naplózása

Ha megpróbáltunk megkeresni egy geoládát, naplózhatjuk az elért eredményt. Egyes geoládákat ellenőrizhetünk a www.geocaching.com oldalon.

- 1 Válasszuk a Geoládák > Kísérlet naplózása pontot.
- 2 Válasszunk a Megtaláltam, Nem találtam meg, Javításra szorul é és Nem próbáltam meg pontot közül.
- 3 Válasszunk az alábbi lehetőségek közül:
  - A naplózás leállításához válasszuk a Kész pontot.
  - A hozzánk legközelebb eső geoláda kereséséhez válasszuk a Legközelebbi keresése pontot.
  - Hozzászólás megadásához a geoláda keresésével, illetve magával a geoládával kapcsolatban, válasszuk a Hozzászólás pontot, gépeljük be a hozzászólásunkat, majd válasszuk a Kész pontot.

Ha bejelentkeztünk a www.geocaching.com oldalon, akkor a naplóadatok automatikusan feltöltésre kerülnek a www.geocaching.com fiókunkba.

#### chirp™

A chirp egy kis méretű Garmin<sup>®</sup> kiegészítő, amelyet beprogramozva benne hagyhatunk egy geoládában. A készülékünk segítségével megtalálhatjuk a geoládába rejtett chirp kiegészítőt. További információkért a chirpről, lásd *chirp használati útmutat*ót a www.garmin.com oldalon.

#### chirp keresés engedélyezése

- 1 Válasszuk a **Beállítások > Geoládák** pontot.
- 2 Válasszuk a chirp<sup>™</sup> keresés > Be pontot.

# Adatok továbbítása és letöltése vezeték nélküli kapcsolaton keresztül

A funkció használatához először egy kompatibilis eszközzel 3 méteres távolságon belül kell lennünk.

Kompatibilis készülékkel vagy okostelefonnal történő párosítást követően a készülékünk ANT+® vezeték nélküli technológia segítségével adatokat képes küldeni és fogadni. Megoszthatunk útpontokat, geoládákat, útvonalakat és pályákat.

MEGJEGYZÉS! Ez a funkció nem minden készülék modellel érhető el.

- 1 Válasszuk a Vezeték nélküli megosztás pontot.
- 2 Válasszunk az alábbi lehetőségek közül:
  - Bizonyos adattípus küldéséhez válasszuk a Küldés pontot.
  - Adatok fogadásához más készüléktől válasszuk a Fogadás pontot. Ehhez a másik kompatibilis eszköznek adatküldő módban kell lennie.
- 3 Kövessük a képernyőn megjelenő utasításokat.

# Közelségi riasztás beállítása

A közelségi riasztások tudatják velünk, ha egy adott helyhez bizonyos távolságon belül érkezünk.

- 1 Válasszuk a Közelségi riasztás > Riasztás létrehozása pontot.
- 2 Válasszunk kategóriát.
- 3 Válasszuk ki a kívánt helyszínt.
- 4 Válasszuk a Felhasználás pontot.
- 5 Adjuk meg a kívánt távolsági tartományt.

Ha olyan területre érkezünk, amelyhez közelségi riasztást állítottunk be, a készülék hangjelzést ad le.

# Terület méretének kiszámítása

- 1 Válasszuk a Területszámítás > Indítás pontot.
- 2 Sétáljunk végig a kiszámítani kívánt terület peremén.
- 3 Ha befejeztük, válasszuk a Számítás pontot.

# Műhold oldal

A műhold oldalon megtekinthetjük aktuális pozíciónkat, a GPS-adatok pontosságát, a műholdak helyeit, valamint a jelerősséget.

#### GPS műholdas beállítások

Válasszuk a Műhold pontot, majd nyomjuk meg a menu gombot.

MEGJEGYZÉS! Egyes beállítások csak akkor érhetők el, ha engedélyeztük a Demó mód használata funkciót.

Demó mód használata: Ha a funkció aktív, kikapcsolhatjuk a GPS-t.

- Műholdas rendszer használata: Ha a funkció aktív, bekapcsolhatjuk a GPS-t.
- Nyomvonal fel: Megmutatja, hogy a készülék képernyőjén a műholdak a képernyő teteje felé észak felé tájolt gyűrűkkel jelennek meg, illetve úgy, hogy az aktuális nyomvonal van a képernyő teteje felé tájolva.
- Egyszínű: Kiválaszthatjuk, hogy a műhold képernyő több színben vagy egy színben jelenjen meg.

Hely megadása a térképen: Bejelölhetjük az aktuális tartózkodási helyünket a térképen. A tartózkodási helyünket felhasználhatjuk útvonalak létrehozásához, illetve mentett helyek kereséséhez.

AutoLocate pozíció: GPS tartózkodási helyünk kiszámítása a Garmin AutoLocate<sup>®</sup> funkcióval.

# Garmin kalandok

Az egymással kapcsolatban álló elemeket kalandként csoportosíthatjuk egymással. Például a legutóbbi túrázásunkat kalandként menthetjük el. A kalandhoz hozzá tartozhatnak az út nyomvonal naplója, az utazásról készített fotók, valamint a megtalált geoládák is. A BaseCamp™ szoftver segítségével hozhatjuk létre és kezelhetjük a kalandjainkat.

**MEGJEGYZÉS!** A BaseCamp szoftver nem minden készülék modellel érhető el.

#### Adatok letöltése BaseCamp szoftverre

- 1 Nyissuk meg a BaseCamp szoftvert.
- 2 Csatlakoztassuk a készüléket a számítógépünkhöz.

Windows<sup>®</sup> operációs rendszert futtató számítógépeken a készülék eltávolítható meghajtóként vagy hordozható eszközként jelenik meg, a memóriakártya pedig második eltávolítható meghajtóként jelenhet meg. Mac<sup>®</sup> operációs rendszerű számítógépeken a készülék és a memóriakártya csatlakoztatott kötetekként jelennek meg.

**MEGJEGYZÉS!** Előfordulhat, hogy több hálózati meghajtóval rendelkező számítógép nem jeleníti meg megfelelően a meghajtókat. A meghajtó betűjel hozzárendeléséről lásd az adott operációs rendszer dokumentációját.

- Nyissuk meg a Garmin vagy a memóriakártya meghajtót vagy kötetet.
- 4 Válasszunk az alábbi lehetőségek közül:
  - Válasszunk egy elemet a csatlakoztatott eszközről, majd húzzuk azt a Saját gyűjteményem mappába, illetve egy listába.
  - A BaseCamp szoftverben válasszuk a Készülék > Fogadás a készüléktől pontot, majd válasszuk ki a készülékünket.

#### Kaland létrehozása

Mielőtt kalandot hozhatnánk létre és tölthetnénk le a készülékünkre, először le kell töltenünk a BaseCamp szoftvert a számítógépünkre, és fel kell töltenünk egy nyomvonalat a készülékről a számítógépre (*Adatok letöltése BaseCamp szoftverre, 6. oldal*).

- 1 Lépjünk be a BaseCamp szoftverbe.
- 2 Válasszuk a Fájl > Új > Garmin kaland pontot.
- 3 Válasszuk ki a kívánt nyomvonalat, majd válasszuk a Következő pontot.
- 4 Szükség esetén adjunk hozzá elemeket a BaseCamp szoftverből.
- 5 Töltsük ki a szükséges mezőket a kaland megnevezéséhez és leírásához.
- 6 Ha módosítani szeretnénk a kaland borítóképét, válasszuk a Módosítás pontot, majd válasszunk ki egy másik fotót.
- 7 Válasszuk a Kész pontot.

#### Kalandra fel!

Ehhez először át kell küldenünk a kívánt kalandot a BaseCamp szoftverről a készülékünkre (*Adatok letöltése BaseCamp szoftverre, 6. oldal*).

1 Válasszuk a Kalandok pontot.

- 2 Válasszuk ki a kívánt kalandot.
- 3 Válasszuk az Indulj pontot.

#### VIRB® távvezérlő funkció

**MEGJEGYZÉS!** A VIRB funkció kizárólag eTrex 32x készülékekkel érhető el.

A VIRB távvezérlő funkció használatához először engedélyeznünk kell a távvezérlést a VIRB kamerán.

A VIRB távvezérlő funkció lehetővé teszi számunkra, hogy távolról vezéreljük a VIRB kamerát.

- 1 Válasszuk a VIRB távvezérlő pontot.
- 2 Válasszunk az alábbi lehetőségek közül:
  - Videófelvétel indításához válasszuk a REC gombot.
  - Fotó készítéséhez válasszuk a Fotó készítés pontot.

#### További főmenü eszközök

- Ébresztőóra: Hangjelzéses riasztást állíthatunk be. Ha a készüléket éppen nem használjuk, akkor beállíthatjuk, hogy egy megadott időpontban kapcsoljon be.
- Számológép: Számológép megjelenítése.

Naptár: Naptár megjelenítése.

- Vadászat és halászat: A készülék megjeleníti legjobb előrejelzett vadászati és halászati időpontokat az aktuális pozíciónk szerint.
- Stopper: Használhatjuk a stopper funkciót, köröket jelölhetünk meg, mérhetünk.
- Nap és Hold: A készülék GPS tartózkodási helyünk alapján megjeleníti a napkelte és napnyugta időpontjait, valamint a holdfázist.

# Készülék testreszabása

# Háttérvilágítás fényerejének beállítása

A háttérvilágítás gyakori használata jelentősen csökkentheti az akkumulátorok biztosította működési időt. Beállíthatjuk a háttérvilágítás fényerejét úgy, hogy maximalizáljuk az akkumulátorok élettartamát.

**NE FELEDJÜK!** Alacsony akkumulátorszint esetén a háttérvilágítás fényereje korlátozva lehet.

- 1 Nyomjuk meg a  $\bigcirc$  gombot.
- 2 A csúszka segítségével állítsuk a háttérvilágítást.

Előfordulhat, hogy a készülék nagy fényerejű háttérvilágítás mellett melegnek érződik.

#### Főmenü személyre szabása

A főmenüben lévő menüpontokat elmozgathatjuk, újakat adhatunk hozzá, illetve nem kívánt menüpontokat törölhetünk ki.

- 1 A főmenüben nyomjuk meg a Menü gombot, majd válasszuk a Sorrend módosítása pontot.
- 2 Válasszuk ki a kívánt menüpontot.
- 3 Válasszunk az alábbi lehetőségek közül:
  - Válasszuk az Elmozgatás pontot a menüpont a listán elfoglalt helyének megváltoztatásához.
  - Válasszuk a Beilleszt pontot új menüpont hozzáadásához.
  - Válasszuk az Eltávolítás pontot nem kívánt menüpont törléséhez a listáról.

# Oldalsorrend megváltoztatása

Az oldalak sorrendjének módosítása előtt oldalakat kell hozzáadnunk a sorrendhez.

- 1 Válasszuk a Beállítások > Oldalsorrend pontot.
- 2 Válasszunk ki egy oldalt.
- 3 Válasszuk az Elmozgatás pontot.
- 4 Mozgassuk az oldalt fel vagy le a listán.
- 5 Nyomjuk meg a Thumb Stick vezérlő hüvelykujjkart.

#### Oldal hozzáadása

- 1 Válasszuk a Beállítások > Oldalsorrend pontot.
- 2 Válasszuk az Oldal hozzáadása pontot.
- 3 Válasszuk ki a hozzáadni kívánt oldalt.

#### Oldal eltávolítása

- 1 Válasszuk a Beállítások > Oldalsorrend pontot.
- 2 Válasszunk ki egy oldalt.
- 3 Válasszuk az Eltávolítás pontot.
- 4 Nyomjuk meg a Thumb Stick vezérlő hüvelykujjkart.

# Adatmezők testreszabása

Tetszés szerint személyre szabhatjuk az egyes oldalakon megjelenített adatmezőket.

- Lépjünk arra az oldalra, amelynek adatmezőit módosítani szeretnénk.
- 2 Nyomjuk meg a menu gombot.
- 3 Válasszuk az Adatmezők módosítása pontot.
- 4 Válasszuk ki az új adatmezőt.
- 5 Kövessük a képernyőn megjelenő utasításokat.

#### Adatmezők

Bizonyos adatmezők kizárólag navigáció során, illetve csatlakoztatott ANT+ mérők mellett jelenítenek meg adatokat.

- 24 órás max. hőmérséklet: Az elmúlt 24 órában mért legmagasabb hőmérséklet. Az adatok megjelenítéséhez a készüléket vezeték nélküli kapcsolaton keresztül működő hőmérséklet érzékelőhöz kell csatlakoztatnunk.
- 24 órás min. hőmérséklet: Az elmúlt 24 órában mért legalacsonyabb hőmérséklet. Az adatok megjelenítéséhez a készüléket vezeték nélküli kapcsolaton keresztül működő hőmérséklet érzékelőhöz kell csatlakoztatnunk.
- GPS pontosság: Pontos tartózkodási helyünk meghatározásának hibahatára. Például a GPS helymeghatározás +/- 3,65 méteren belüli pontossággal mér.

Riasztó időzítő: Visszaszámláló időzítő aktuális ideje.

Környezeti nyomás: A nem kalibrált környezeti nyomás.

- Emelkedés átlag: A legutóbbi visszaállítás óta mért átlagos függőleges emelkedési távolság.
- Emelkedés maximum: A legutóbbi visszaállítás óta mért maximális emelkedési arány láb/percben vagy méter/percben mérve.
- Emelkedés összesen: A legutóbbi visszaállítás óta mért teljes emelkedés távolsága.
- Kör átlag: Az aktuális tevékenység átlagos körideje.
- Barométer: A kalibrált aktuális nyomás értéke.
- Akkumulátor töltöttségi szint: Akkumulátorok biztosította fennmaradó üzemidő.
- **Célirány**: Az úti cél felé vezető irány az aktuális tartózkodási helyünktől. Navigáció mellett jelenik meg.
- Pedálütem/lépésszám: Pedálkar percenkénti fordulatszáma, illetve a percenkénti lépésszámunk. Az adatok megjelenítéséhez a készüléknek pedálütemmérő kiegészítőhöz kell csatlakoznia.

Iránytű célirány: Haladási irányunk az iránytű alapján.

- Pálya vonal: Az úti cél felé vezető irány a kiindulási helyünktől. A pálya tervezett vagy beállított útként tekinthető meg. Navigáció mellett jelenik meg.
- Aktuális kör: Az aktuális kör stopperideje.

Dátum: Az aktuális dátum nap, hónap, év formátumban.

- Mélység: A víz mélysége. A vízmélység adatok megjelenítéséhez a készüléknek NMEA<sup>®</sup> 0183 vagy NMEA 2000<sup>®</sup> készülékhez kell csatlakoznia.
- Ereszkedés átlag: A legutóbbi visszaállítás óta mért átlagos függőleges ereszkedési távolság.
- Ereszkedés maximum: A legutóbbi visszaállítás óta mért maximális ereszkedési arány láb/percben vagy méter/percben mérve.
- Ereszkedés összesen: A legutóbbi visszaállítás óta mért teljes ereszkedés távolsága.
- Távolság a célig: A végcélig hátralévő távolság. Navigáció mellett jelenik meg.

- Távolság a következőig: Az útvonal következő útpontjáig hátralévő távolság. Navigáció mellett jelenik meg.
- Magasság: Aktuális tartózkodási helyünk tengerszint feletti vagy alatti magassága.
- Terepszint feletti magasság: Aktuális tartózkodási helyünk terepszint feletti magassága (ha a térkép elegendő magassági adatokkal rendelkezik).
- Magasság maximum: A legutóbbi visszaállítás óta elért legnagyobb magasság.
- Magasság minimum: A legutóbbi visszaállítás óta elért legalacsonyabb magasság.
- Becsült érk. idő az úti célig: Az úti cél elérésének becsült pontos ideje (az úti cél időzónája szerint). Navigáció mellett jelenik meg.
- Becsült érk. idő a köv. útpontba: Az útvonalon előttünk álló útpont elérésének becsült pontos ideje (az előttünk álló útpont időzónája szerint). Navigáció mellett jelenik meg.
- Siklási arány: A vízszintes haladás távolságának és a függőleges távolság változásának aránya.
- Siklási arány a célig: Aktuális pozíciónkból a cél magasságig történő ereszkedéshez szükséges siklási arány. Navigáció mellett jelenik meg.
- GPS jelerősség: GPS műholdas jelek erőssége.

Haladási irány: Mozgásunk iránya.

- **Pulzusszám**: Pulzusszámunk szívdobbanás/perc (bpm) egységben kifejezve. Kompatibilis pulzusmérővel létrehozott kapcsolat szükséges.
- Kör távolság: Az aktuális kör során megtett távolság.
- Körök: Az aktuális tevékenység során megtett körök száma.
- Utolsó köridő: Az utolsó megtett kör stopperideje.
- Pozíció (lat/lon): Aktuális pozíciónk szélességi és hosszúsági fokban megadva a kiválasztott pozíció formátum beállításoktól függetlenül.
- Pozíció (választott): Aktuális pozíciónk a kiválasztott pozíció formátum beállításnak megfelelően.
- Cél pozíció: A végső cél pozíciója. Navigáció mellett jelenik meg.
- Kilométer-számláló: Az utazások során megtett távolság számláló adatai. Ez az összeg az utazási adatok visszaállítása során nem tűnik el.
- Letérés: Az a távolság, amellyel az eredetileg kijelölt haladási nyomvonaltól balra vagy jobbra eltértünk. Navigáció mellett jelenik meg.
- Mutató: A következő útpont vagy forduló felé mutató nyíl. Navigáció mellett jelenik meg.
- Sebesség: Aktuális haladási sebességünk.
- Sebességkorlát: Az adott út bejelentett sebességkorlátja. Nem minden térképnél és területen érhető el. Az aktuális sebességkorlátokért mindig figyeljünk a kihelyezett jelzőtáblákra.
- Sebesség maximum: A legutóbbi visszaállítás óta elért legnagyobb sebesség.
- Sebesség mozgó átlag: A legutóbbi visszaállítás óta mért átlagos haladási sebesség.
- Sebesség teljes átlag: A legutóbbi visszaállítás óta haladás és megállás során mért átlagsebesség.
- Stopper idő: Az aktuális tevékenység stopperideje.
- Napkelte: GPS-pozíciónk alapján a napkelte pontos ideje.
- Napnyugta: GPS-pozíciónk alapján a napnyugta pontos ideje.
- Hőmérséklet: A levegő hőmérséklet. Testhőmérsékletünk befolyásolhatja a hőfokmérőt. A készülékhez vezeték nélküli kapcsolattal működő hőfokmérőt párosítva juthatunk hozzá az adatokhoz.
- Hőmérséklet víz: A víz hőmérséklete. Az adatok megjelenítéséhez a készüléknek vízhőmérséklet mérés funkcióval rendelkező NMEA® 0183 készülékhez kell csatlakoznia.
- Pontos idő: Aktuális pozíciónk és az idő formátum szerinti pontos idő (12/24 órás kijelzés, időzóna, téli/nyári időszámítás).
- Idő a célig: A cél eléréséig hátralevő becsült idő. Navigáció mellett jelenik meg.

- Idő a következőig: Az útvonalon a következő útpont eléréséig hátralevő becsült idő. Navigáció mellett jelenik meg.
- Pálya felé: A pálya vonalra való visszatérés érdekében követendő irány. Navigáció mellett jelenik meg.

Összesített köridő: A megtett körök összesített stopperideje.

- Nyomvonal távolság: Az aktuális nyomvonal során megtett távolság.
- Túra kilométer-számláló: A legutóbbi visszaállítás óta megtett távolság számláló adatai.
- **Túra ideje**: A legutóbbi visszaállítás óta haladással és megállva töltött idő számadatai.
- Túra ideje mozgás: A legutóbbi visszaállítás óta haladással töltött idő számadatai.
- Túra ideje megállás: A legutóbbi visszaállítás óta megállva töltött idő számadatai.
- Fordulati szög: A cél felé vezető irány és az aktuális haladási irányunk közötti eltérési szög (fokban kifejezve). Az L azt jelenti, hogy balra kell fordulnunk. Az R azt jelenti, hogy jobbra kell fordulnunk. Navigáció mellett jelenik meg.
- Cél közelítési sebesség: Az a sebesség, amellyel egy útvonal mentén ténylegesen a cél felé közeledünk. Navigáció mellett jelenik meg.
- Függőleges táv a célig: Aktuális pozíciónk és a végcél közötti magasságkülönbség. Navigáció mellett jelenik meg.
- Függőleges sebesség: Az idő során elért ereszkedés vagy emelkedés sebessége.
- Függőleges sebesség a cél felé: Egy előre meghatározott magasság felé történő ereszkedés vagy emelkedés sebessége. Navigáció mellett jelenik meg.
- Cél útpont: Az úti célhoz vezető út utolsó útpontja. Navigáció mellett jelenik meg.
- Következő útpont: Az útvonal következő útpontja. Navigáció mellett jelenik meg.

#### Profilok

A profilok olyan beállítási együttesek, csokorba fogott beállítások, amelyek a felhasználási szokásaink alapján optimalizálják a készüléket. Például mások a beállítások és nézetek, ha a készüléket vadászatra használjunk, mint akkor, amikor geoláda keresésre.

Ha egy adott profilt használunk, és megváltoztatjuk annak beállításait (például adatmezőit vagy mértékegységeit), a készülék automatikusan menti a változásokat mint az adott profil részeit.

#### Egyedi profil létrehozása

Adott tevékenységhez vagy utazáshoz egyedi beállítás- és adatmező együttest hozhatunk létre.

- 1 Válasszuk a **Beállítások > Profilok > Profil létrehozása > OK** pontot.
- 2 Szabjuk személyre a beállításokat, adatmezőket.

#### Profil kiválasztása

Tevékenység váltás során profilváltással módosíthatjuk a készülék beállításait.

- 1 Válasszuk a Profilváltás-t.
- 2 Válasszuk ki a kívánt profilt.

#### Profil nevének szerkesztése

- 1 Válasszuk a Beállítások > Profilok pontot.
- 2 Válasszuk ki a kívánt profilt.
- 3 Válasszuk a Név szerkesztése pontot.
- 4 Adjuk meg az új nevet.

#### Profil törlése

**NE FELEDJÜK!** Aktív profil törléséhez először egy másik profilt kell aktiválnunk. Ha a profil aktív, nem törölhető.

- 1 Válasszuk a Beállítások > Profilok pontot.
- 2 Válasszuk ki a kívánt profilt.
- 3 Válasszuk a Töröl pontot.

# Rendszerbeállítások

Válasszuk a Beállítások > Rendszer pontot.

**Műholdas rendszer**: Kiválaszthatjuk a használandó műholdas rendszert (*GPS* és egyéb műholdas rendszerek, 8. oldal).

WAAS/EGNOS: Engedélyezzük a rendszernek a nagy kiterjedésű hatásnövelő rendszer/Európai geostacionárius navigációs lefedési szolgáltatás (Wide Area Augmentation System/European Geostationary Navigation Overlay Service – WAAS/EGNOS) adatok használatát.

Nyelv: Kiválaszthatjuk a készülék nyelvét.

**MEGJEGYZÉS!** A készülék nyelvének megváltoztatásával nem változtatjuk meg a felhasználó által megadott adatokat, sem a térképadatokat, például utcaneveket.

Akkumulátor típus: Módosíthatjuk az alkalmazott AA-s ceruzaakku (-elem) típusát.

**USB mód**: Beállíthatjuk, hogy számítógéppel történő csatlakoztatás esetén a készülék átálljon háttértároló vagy Garmin módba.

#### GPS és egyéb műholdas rendszerek

A GPS és egy másik műholdas rendszer együttes használatával jobb teljesítményt, valamint gyorsabb helymeghatározást érhetünk el a szélsőséges környezetekben, mintha csupán GPS-t használnánk. Több rendszer együttes használatával azonban a készülék gyorsabban merül le, mint amikor csak a GPS-t alkalmazzuk.

A készülék az alábbi globális műholdas navigációs rendszereket (GNSS) képes használni.

GPS: Az Amerikai Egyesült Államok által kiépített műholdas rendszer.

GLONASS: Oroszország által kiépített műholdas rendszer.

# Kijelző beállítások

Válasszuk a Beállítások > Kijelző pontot.

- Háttérvilágítás késleltetési idő: Beállíthatjuk a háttérvilágítás kikapcsolása előtti időtartamot.
- Akkutakarékos mód: A készülék akkutakarékos módban működik, a háttérvilágítás kikapcsolásával egyidejűleg a képernyőt is kikapcsolja, így hosszabbítja meg a készülék működési idejét.
- Színek: Módosíthatjuk a képernyő hátterének megjelenését, és a kiválasztott elemek kiemelési színét.
- Képernyőfelvétel: Képként elmenthetjük a készülék képernyőjén éppen látható adatokat.

#### Készülékhangok beállítása

Személyre szabhatjuk az üzenetek, gombok, fordulóról fordulóra történő figyelmeztetések és riasztások hangjelzéseit.

- 1 Válasszuk a **Beállítások > Hangok > Hangok > Be** pontot.
- 2 Válasszuk ki az egyes funkciók hangjelzéseit.

# Mértékegységek beállítása

Megadhatjuk a távolság és sebesség, magasság, mélység, hőmérséklet, nyomás és függőleges sebesség mértékegységeit.

- 1 Válasszuk a Beállítások > Mértékegységek pontot.
- 2 Válasszuk ki a mérés típusát.
- 3 Válasszuk ki a kívánt mértékegységet.

#### ldő beállítások

Válasszuk a **Beállítások > Idő** pontot.

- Időformátum: Beállíthatjuk a készüléket, hogy 12 vagy 24 órás formátumban jelenítse meg az időt.
- **Időzóna**: Beállíthatjuk az időzónát a készüléken. Az **Automatikus** pont kiválasztásával a készülék automatikusan beállítja az időzónát a GPS-pozíciónk alapján.

# Helyformátum beállítások

**MEGJEGYZÉS!** Csak akkor változtassuk a helyformátumot vagy a térkép dátum koordináta rendszerét, ha egy másik helyformátumot igénylő térképet használunk.

Válasszuk a Beállítások > Helyformátum pontot.

- Helyformátum: Beállíthatjuk a helymeghatározás megjelenési formátumát.
- Térkép dátum: Megadhatjuk a térkép felépítésének alapjául szolgáló koordináta rendszert.
- Térkép szferoid: A készülék által használt koordináta rendszert jeleníti meg. Az alapértelmezett koordináta rendszer a WGS 84.

# Útvonaltervezés beállításai

Az elérhető útvonaltervezési beállítások a kiválasztott tevékenység függvényében változnak.

Válasszuk a Beállítások > Útvonaltervezés pontot.

- Irányítási módszer: Beállíthatjuk az útvonalszámítás távolság, idő, közutakon vagy terepen haladó útvonalak alapján történő optimalizálásának preferenciáját.
- Útvonalszámítás e szerint: Beállíthatjuk az útvonalszámítás módszerét.
- Úton tartás: A térképen a helyünket jelölő kék háromszöget a legközelebbi közútra helyezi. Ez a funkció közúton történő vezetés vagy navigáció során a leghasznosabb.
- Áttérés terepre: Beállíthatjuk az újraszámítási preferenciát aktív útvonaltól eltávolodó navigáció során.
- Elkerülési beállítások: Megadhatjuk a navigáció során elkerülendő utakat, terepeket és szállítási módokat.

# Magasságmérő beállításai

**MEGJEGYZÉS!** A magasságmérő kizárólag eTrex 32x készülékeken érhető el. Válasszuk a **Beállítások > Magasságmérő** pontot.

- Automata kalibrálás: A készülék minden bekapcsolása alkalmával automatikusan kalibrálja a magasságmérőt.
- Barométer mód: A Változó magasságszint pont kiválasztása lehetővé teszi a barométer számára, hogy haladás közben lemérje a magasságbeli különbségeket. A Rögzített magasságszint pont kiválasztásával a készülék feltételezi, hogy álló helyzetben, adott magasságon van, és a barometrikus változások kizárólag a hőmérséklet hatására következnek be.
- Nyomásmérés módja: Megadhatjuk, hogy a készülék miként mérje a nyomásadatokat. A *Mentés mindig* opcióval a készülék minden nyomásadatot rögzít, ez akkor válhat segítségünkre, amikor változó légnyomású frontokat figyelünk.
- Grafikon típus: Rögzíti adott idő vagy távolság alatt bekövetkező magasságbeli változásokat, adott idő alatt bekövetkező barometrikus nyomást, illetve adott idő alatt bekövetkező környezeti nyomásváltozásokat.

Magasságmérő kalibrálása: A készülék kalibrálja a magasságmérőt.

# Tengeri beállítások

Válasszuk a Beállítások > Tengeri pontot.

- Tengeri térkép mód: Beállíthatjuk, hogy a készülék milyen térképet használjon a tengeri adatok megjelenítése során. A Tengerészeti opció kiválasztása esetén a készülék a különböző térképi funkciókat más-más színekkel jeleníti meg, így a tengeri POI-k jobban kiolvashatók, a térkép pedig a papír térképek rajzolási módjához hasonlít. A Halászati (tengeri térkép szükséges hozzá) opcióval a készülék megjeleníti a fenékkontúrok és a mélységmérések részletes nézetét, és leegyszerűsíti a térképek megjelenítését a horgászat közbeni optimális használat érdekében.
- Megjelenés: Beállíthatjuk a térkép tengeri navigációs segédeszközeinek megjelenését.
- Tengeri riasztás beállítása: A készülék segítségével riasztásokat állíthatunk be arra az esetre, hogy lehorgonyzás esetén meghaladunk egy megadott sodródási távolságot, amikor bizonyos távolsággal

letértünk a pályánkról, valamint amikor meghatározott mélységű vízre érünk.

#### Tengeri riasztások beállítása

- 1 Válasszuk a Beállítások > Tengeri > Tengeri riasztás beállítása pontot.
- 2 Válasszuk ki a kívánt riasztás típust.
- 3 Válasszuk a Be pontot.
- 4 Adjuk meg a távolságot, majd válasszuk az Indulj pontot.

#### Adatok visszaállítása

Lenullázhatjuk az utazási adatokat, törölhetjük az útpontokat, nullázhatjuk az aktuális pályaadatokat, illetve visszaállíthatjuk a gyári értékeket.

- 1 Válasszuk a Beállítások > Visszaállítás pontot.
- 2 Válasszuk ki a visszaállítani kívánt elemet.

# Készülékinformációk

#### Termékfrissítések

A számítógépünkre telepítsük a Garmin Express™ alkalmazást (www. garmin.com/express). Az okostelefonunkra telepítsük a Garmin Connect™ alkalmazást.

Így a Garmin készülékeinkkel könnyen hozzáférhetünk az alábbi szolgáltatásokhoz:

- Szoftverfrissítések
- Térképfrissítések
- Adatfeltöltés a Garmin Connectre
- Termék regisztráció

#### Garmin Express telepítése

- Csatlakoztassuk a készüléket a számítógéphez egy USB kábel segítségével.
- 2 Lépjünk a garmin.com/express oldalra.
- 3 Kövessük a képernyőn megjelenő utasításokat.

#### Készülék regisztrálása

Az online regisztrációval hozzájárulhatunk a jobb termék- és ügyféltámogatáshoz. Tartsuk meg, és tároljuk biztonságos helyen az eredeti nyugtát, illetve annak egy másolatát.

- 1 Lépjünk a garmin.com/express oldalra.
- 2 Jelentkezzünk be a Garmin fiókunkba.

# E-címke szabályozási és megfelelőségi információk

A készülék elektronikus címkével rendelkezik. Az e-címke olyan szabályozási információkat tartalmazhat, mint az FCC által biztosított azonosítószámok, vagy regionális megfelelőségi jelzések, valamint alkalmazható termék- és engedélyinformációk.

- 1 Válasszuk a Beállítások pontot.
- Válasszuk a Névjegy pontot.

# Apolás, tisztítás

#### FIGYELEM!

Ne használjunk erős vegyszereket, oldószereket, mivel ezek károsíthatják a műanyag elemeket.

Ne tároljuk olyan helyen a készüléket, ahol tartósan szélsőséges hőmérsékletnek van kitéve, mivel ez véglegesen károsíthatja a készüléket.

A készülék az 60529 IPX7 IEC szabványnak megfelelően vízálló. 1 méteres véletlenszerű víz alá merülésnek képes ellenállni 30 percen keresztül. A hosszabb idejű merülés károsíthatja a készüléket. A készüléket alámerítést követően töröljük tisztára, és levegővel szárítsuk használat vagy töltés előtt.

Öblítsük a készüléket alaposan édesvízzel, ha klórozott vagy sós vízzel érintkezik.

#### Készülék tisztítása

#### FIGYELEM!

A kis mennyiségű izzadtság és nedvesség is az elektromos érintkezők korrózióját okozhatja töltőhöz való csatlakoztatás során. A korrózió megakadályozhatja a töltést és az adatátvitelt.

- 1 Töröljük meg a készüléket egy enyhe tisztítószerrel benedvesített szövetdarabbal.
- 2 Töröljük tisztára a készüléket.

Tisztítást követően várjunk, amíg a készülék teljesen meg nem szárad.

# Adatkezelés

A készüléken fájlokat tárolhatunk. Az eTrex memóriakártya bemenettel rendelkezik a további adatok tárolására.

**MEGJEGYZÉS!** A készülék Windows 7 és újabb, valamint Mac OS 10.4 és újabb operációs rendszerekkel kompatibilis.

#### Memóriakártya telepítése

#### 🛆 VIGYÁZAT!

A cserélhető akkumulátorok kivételéhez ne használjunk hegyes tárgyat.

A készülékbe microSD<sup>®</sup> memóriakártyát helyezhetünk a további adattárolás, illetve előre feltöltött térképek elérése érdekében.

- 1 Forgassuk a D-gyűrűt az óra járásával ellentétes irányba, majd húzzuk fel a fedél eltávolításához.
- 2 Vegyük ki az akkumulátort.
- 3 Csúsztassuk a kártyatartó rekeszt balra, majd emeljük fel.

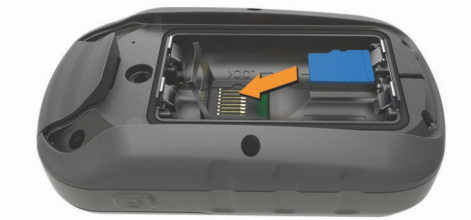

- 4 Helyezzük be a memóriakártyát úgy, hogy az arany érintkezők lefelé irányuljanak.
- 5 Csukjuk vissza a kártyatartó rekeszt.
- 6 Csúsztassuk a kártyatartó rekeszt jobbra, így zároljuk.
- 7 Helyezzük vissza az akkumulátort és a fedelét.

#### Készülék csatlakoztatása a számítógéphez

#### FIGYELEM!

A korrózió elkerülése érdekében jól szárítsuk meg az USB portot, az esővédő sapkát, valamint az azokat környező területet, mielőtt feltöltenénk vagy számítógéphez csatlakoztatnánk a készüléket.

Ahhoz, hogy a készüléket számítógéppel történő csatlakoztatás során üzemeltetni tudjuk, akkumulátort kell belehelyeznünk. Előfordulhat, hogy a számítógép USB portja nem biztosít elegendő áramot a készülék működtetéséhez.

- 1 Húzzuk ki az esővédő sapkát a mini-USB portból.
- Az USB-kábel kisebbik végét illesszük az órán található mini-USB portba.
- Az USB-kábel nagyobbik végét illesszük a számítógépünk egyik USB portjába.

Windows operációs rendszert futtató számítógépeken a készülék eltávolítható meghajtóként vagy hordozható eszközként jelenik meg, a memóriakártya pedig második eltávolítható meghajtóként jelenhet meg. Mac operációs rendszerű számítógépeken a készülék és a memóriakártya csatlakoztatott kötetekként jelennek meg.

#### Fájlok letöltése a készülékre

1 Csatlakoztassuk a készüléket a számítógépünkhöz.

Windows operációs rendszert futtató számítógépeken a készülék cserélhető meghajtóként vagy hordozható eszközként jelenik meg, a memóriakártya pedig második cserélhető meghajtóként jelenhet

meg. Mac operációs rendszerű számítógépeken a készülék és a memóriakártya csatlakoztatott kötetekként jelennek meg.

**MEGJEGYZÉS!** Előfordulhat, hogy néhány több hálózati meghajtóval rendelkező számítógép nem jeleníti meg megfelelően a meghajtókat. A meghajtó feltérképezéséhez lásd az adott operációs rendszer dokumentációját.

- 1 A számítógépünkön nyissuk meg a fájlböngészőt.
- 2 Válasszuk ki a kívánt fájlt.
- 3 Válasszuk a Szerkesztés > Másolás pontot.
- 4 Nyissuk meg a készülék vagy memóriakártya hordozható készülékét, meghajtóját vagy kötetét.
- 5 Navigáljunk a kívánt mappához.
- 6 Válasszuk a Szerkesztés > Beillesztés pontot.

A fájl megjelenik a készülék vagy a memóriakártya memóriáján található fájlok listáján.

#### Fájlok törlése

#### FIGYELEM!

Ha nem ismerjük egy fájl rendeltetését, ne töröljük! A készülék memóriája fontos rendszerfájlokat tartalmaz, amelyeket nem szabad letörölni.

- 1 Nyissuk meg a Garmin meghajtót, kötetet.
- 2 Szükség esetén nyissuk meg a fájlt tartalmazó mappát, kötetet.
- 3 Válasszuk ki a kívánt fájlt.
- 4 Nyomjuk meg a **Delete** gombot a billentyűzeten.

**MEGJEGYZÉS!** Amennyiben Apple<sup>®</sup> számítógépet használunk, a fájlok végleges törlé- séhez ürítenünk kell a Kuka mappát

#### USB-kapcsolat bontása

Amennyiben az eszköz cserélhető háttértárként vagy kötetként van csatlakoztatva, az adatvesztés elkerülése érdekében az alábbi biztonsági protokoll szerint bontsuk a kapcsolatot. Amennyiben a készülék Windows számítógéphez mobil eszközként került csatlakoztatásra, erre nincs szükség.

- 1 Válasszunk az alábbi műveletek közül:
  - Windows számítógépen kattintsunk a tálcán a Hardver biztonságos eltávolítása ikonra, majd válasszuk ki a készülékünket.
  - Apple számítógépen válasszuk ki a készüléket, majd válasszuk a Fájl > Eltávolít pontokat
- 2 Húzzuk ki az USB-kábelt a számítógép USB-portjából.

#### Műszaki adatok

| Működési hőmérsékleti<br>tartomány       | -20° és +70°C között         |
|------------------------------------------|------------------------------|
| Vezeték nélküli frekvencia/<br>protokoll | 2.4 GHz @ -1.13 dBm névleges |

# Függelék

# **Opcionális kiegészítők**

Az opcionális kiegészítők, például tartók, térképek, fitnesz kiegészítők és cserealkatrészek elérhetők a Garmin ügyfélszolgálaton.

# ANT+ mérők párosítása

Párosítás előtt fel kell vennünk a pulzusszámmérőt vagy telepítenünk kell a mérőt.

A párosítás az ANT+ vezeték nélküli kapcsolattal működő mérő – például pulzusszámmérő – csatlakoztatása a készülékünkhöz.

- Hozzuk a mérőt és a készüléket 3 méteres távolságon belül.
  MEGJEGYZÉS! Párosítás közben 10 méteres körzeten belül ne legven másik vezeték nélküli mérő.
- 2 Az alkalmazástárból válasszuk a Beállítások > ANT mérő pontot.
- 3 Válasszuk ki a mérőnket.
- 4 Válasszuk az Új keresése pontot.

Amikor a mérő csatlakozik a készülékünkhöz, a mérő állapota Keresés-ről Csatlakoztatva-ra vált.

#### Tippek az ANT+ kiegészítő párosításához

- Ellenőrizzük, hogy az ANT+ kiegészítő kompatibilis legyen a Garmin készülékkel.
- Párosítás előtt minden egyéb ANT+ mérőt vigyünk 10 méternél távolabb.
- A készüléket vigyük az ANT+ mérőhöz 3 méteres távolságon belül.
- Első párosítást követően a készülék már automatikusan felismeri az ANT+ kiegészítőt, amint az működésbe lép. Ez a művelet automatikusan zajlik, ahogy bekapcsoljuk a készüléket, és a mérők megfelelő bekapcsolása és működése esetén csupán néhány másodpercet vesz igénybe.
- Párosítást követően a készülék már csakis a párosított mérőtől fogad el adatokat, nyugodtan közel mehetünk más mérőkhöz.

# Hibaelhárítás

#### Újraindítás lefagyás esetén

Amennyiben a készülék gombnyomásra, érintésre nem reagál, az alábbiak szerint indíthatjuk újra. Ezzel semmilyen adat vagy beállítás nem törlődik.

- 1 Vegyük ki az akkumulátorokat.
- 2 Helyezzük vissza az akkumulátorokat.

#### Gyári beállítások visszaállítása

Minden beállítást visszaállíthatunk a gyári értékekre.

Válasszuk a Beállítások > Visszaállítás > Összes beállítás vissza > Igen pontot.

# Garmin ügyfélszolgálat

Amennyiben bármilyen probléma lépne fel a készülék használata során, vagy kérdése volna, kérjük hívja a Navi-Gate Kft. ügyfélszolgálatát a 06-1-801-2830-as telefonszámon, vagy küldjön levelet a <u>support@navigate.hu</u> email címre.

# Tárgymutató

#### A

adatok, továbbítás 11 adatmegosztás 5 adatmezők 7 adattárolás 10 akkumulátor 1, 9, 10 telepítés 1 élettartam 4 akkutakarékos 1, 6, 8 tárolás 1 típus 1 ANT+ mérők, párosítás 10 ANT+ mérők, párosítás 11

#### В

BaseCamp 6 beállítások 3, 4, 8, 9, 11 készülék 9

# С

chirp 5 címek, keresés 3 City Navigator 3

#### F

fájlok, továbbítás 5, 10 fedélzeti számítógép 5 felhasználói adatok, törlés 10 főmenü 1 testreszabás 6

#### G

Garmin Express 9 szoftverfrissítés 9 geoládák 5 letöltés 5 GLONASS 8 GPS 5, 8 műhold oldal 5 beállítások 8

#### Η

hangok 8 háttérvilágítás 1, 6, 8 helyformátum 9 helyszínek szerkesztés 2 mentés 2 hibaelhárítás 9, 11 hőmérséklet 10

#### I

idő beállítások 8 időzónák 8 irányítópultok 5 iránytű 3, 4 kalibrálás 4 navigálás 4 beállítások 3

# K

kalandok 6 kalibrálás, magasságmérő 6 képernyő, beállítások 8 készülék, regisztráció 9 készülék személyre szabása 6 készülék tisztítása 9, 10 kezelőgombok 1 ki-/bekapcsoló gomb 1 kiegészítők, 10, 11 közelségi riasztások 5

#### L

letöltés, geoládák 5

#### Μ

magasság 4 magasságmérő 4, 9 kalibrálás 4 memóriakártya 10 Merre? 3 mértékegységek 8 MicroSD kártya. Lásd memóriakártya műholdas jelek 5 létesítés 1 műhold oldal 5 mutat és megy 3 műszaki adatok 10

#### Ν

napkelte és napnyugta 6 naptár 6 navigáció 6 iránytű 4 leállítás 2 nyomvonalak 2, 3, 6 navigálás 3 rögzítés 2 beállítások 3

#### 0

okostelefon 5

#### Ρ

pályák, mutató 4 párosítás ANT+ mérők 11 ANT+ mérők 10 profilok 8

#### R

riasztó ébresztő 6 tengeri 9 közelségi 5

#### S

számítógép, csatlakoztatás 10 számológép 6 szoftver, frissítés 9 stopper 6

#### Т

távolságmérés 4 tengeri riasztó beállítása 9 beállítások 9 térképek 3 távolságmérés 5 navigálás 3, 4 tájolás 4 beszerzés 3 beállítások 4 frissítés 9 nagyítás 4 termékregisztráció 9 területszámítás 5 törlés, felhasználói adatok 10 továbbítás fájlok 5, 6 pályák 5

# U

újraindítás 9 USB csatlakozó 1 kapcsolat bontása 10 utazási adatok, megtekintés 5 utazástervező. lásd útvonalak útpontok 1.2 törlés 2 szerkesztés 2 navigálás 2 kivetítés 2 mentés 2 útvonalak 2 létrehozás 2 törlés 2 szerkesztés 2 navigálás 2 beállítások 9 megtekint. térképen 2 V vadászati és halászati idők 6 VIRB távvezérlő 6 visszaállítás, beállítások 11